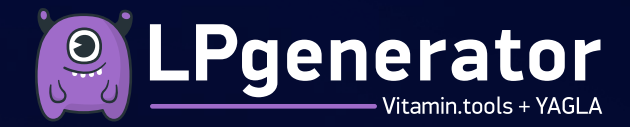

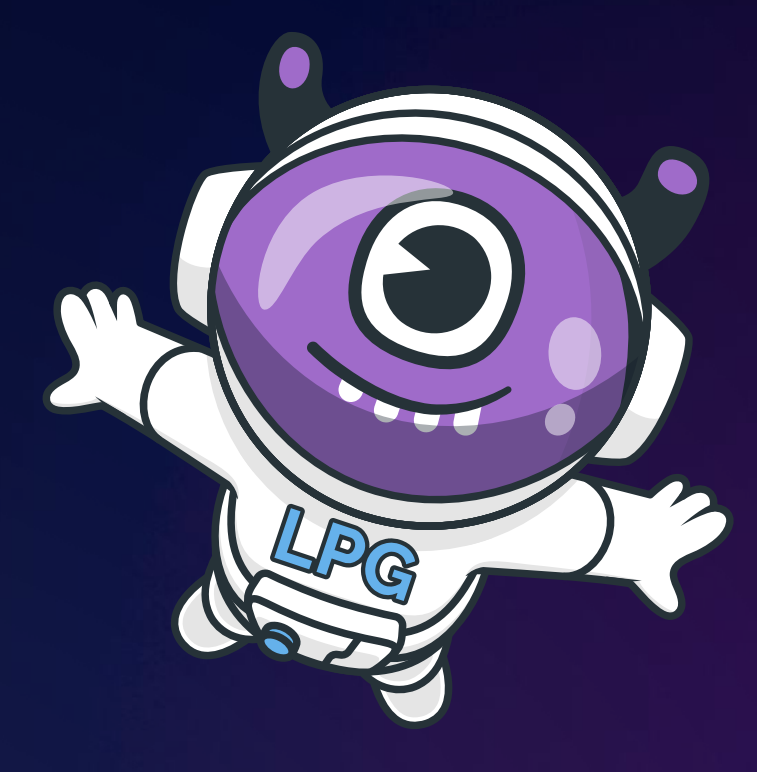

# ПОШАГОВАЯ ИНСТРУКЦИЯ ПО ПЕРЕНОСУ САЙТА

C WIX HA LPGENERATOR

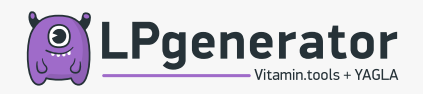

Первым делом, зарегистрируйтесь в LPGenerator, а далее последовательно выполняйте все шаги из инструкции.

## подготовка

Подготовка — ключевой этап переноса сайта на другой конструктор. С учётом того, что Wix уже предупредил об удалении российских лендингов, реализовать этот этап нужно в кратчайшие сроки.

#### ШАГ 1. СКАЧИВАЕМ САМ САЙТ, КАК HTML-ФАЙЛ

В LPGenerator нет встроенного экспорта из Wix. Создавать сайт придётся с нуля, но чтобы не потерять данные, мы рекомендуем сначала сделать копию сайта. А потом уже по этой копии воссоздать сайт. Сохраняем отдельно каждую страницу сайта:

- В Safari выбираем «Файл» → «Сохранить как» → «Формат» → «Веб-архив» или «Программный код страницы».
- В любом другом браузере через кнопку «Сохранить» в браузере или Ctrl + S.

#### ШАГ 2. СОХРАНЯЕМ КАРТИНКИ

Сохранить в одну кнопку изображения, видео и статичные объекты в Wix нельзя. Все данные хранятся в файловом менеджере сайта. Скачать их можно: вручную, через карту сайта sitemap.xml или через DevTools.

Ручной способ: заходим в личный кабинет Wix, открываем сайт, нажимаем «Изменить сайт». Далее выбираем раздел «Медиа» и галочками отмечаем файлы, которые планируем сохранить. Нажимаем на изображение правой кнопкой мыши и выбираем «Сохранить».

Сохранение через карту сайта: открываем Sitemap, находим карту сайта через https://домен вашего сайта/sitemap.xml, открываем каждую страницу и сохраняем все нужные медиа-файлы через браузер. Это можно делать вручную или с помощью расширения «Image Downloader» для Google Chrome.

**Сохранение через DevTools:** открываем сайт в Wix в режиме разработчика (F12 или «Просмотр кода» правой кнопкой мыши), выбираем вкладку «Network», фильтр «Images». Сервис выдаст все изображения, которые есть на сайте. Далее нажимаем на каждый файл и скачиваем через открытие в новом окне.

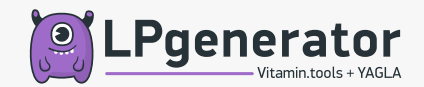

#### ШАГ З. СОХРАНЯЕМ СТРУКТУРУ САЙТА

Чтобы не потерять свои позиции в поисковой выдаче, нужно сохранить изначальную структуру url-адресов:

- 1. Вручную или с помощью карты сайта собираем все URL-адреса сайта. Карту сайта можно найти по ссылке https://домен вашего сайта/sitemap.xml
- 2. В любом текстовом документе сохраняем структуру сайта: меню, названия страниц, расположение кнопок.
- Сверяем собранные адреса с собранной структурой сайта и выделяем те, на которые нужно настроить редирект, если в вашем случае это необходимо. Для этого делаем таблицу соответствия URL-адресов и сравниваем старые и новые данные.

## ПЕРЕНОС САЙТА

#### ШАГ 4. ПЕРЕНОСИМ ДОМЕН С WIX НА LPGENERATOR

Этот этап проходят те кто ранее регистрировал домен через Wix, чтобы сайт остался доступен после блокировки аккаунта:

- 1. Открываем настройки сайта в Wix.
- 2. Переходим в панель управления доменами, раздел «Управление доменами».
- 3. Выбираем нужный домен и нажимаем на кнопку с тремя точками.
- 4. Нажимаем: «Перенести с Wix».
- 5. Запрашиваем код авторизации ЕРР-код. Его вышлют на электронную почту, указанную при регистрации домена. Когда вы получите код, следуйте инструкциям нового провайдера, чтобы перенести домен.

| Name | Details |                            |
|------|---------|----------------------------|
|      |         |                            |
|      |         | Assign to a Different Site |
|      |         | Unassign from This Site    |
|      |         | Edit Contact Information   |
|      |         | Manage DNS Records         |
|      |         | Transfer Away from Wix     |
|      |         | View your MX records       |
|      |         | Manage Mailbox             |

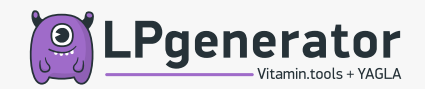

#### ШАГ 5. ВЕРСТАЕМ ЛЕНДИНГ В КОНСТРУКТОРЕ LPGENERATOR

- 1. В разделе «Страницы» нажимаем кнопку «Добавить новую страницу».
- 2. Выбираем готовый шаблон или нажимаем кнопку «Начните с пустого шаблона» для создания своего сайта с нуля.
- 3. Нажимаем «Сохранить и начать редактирование».
- 4. Переходим в редактор и верстаем сайт.

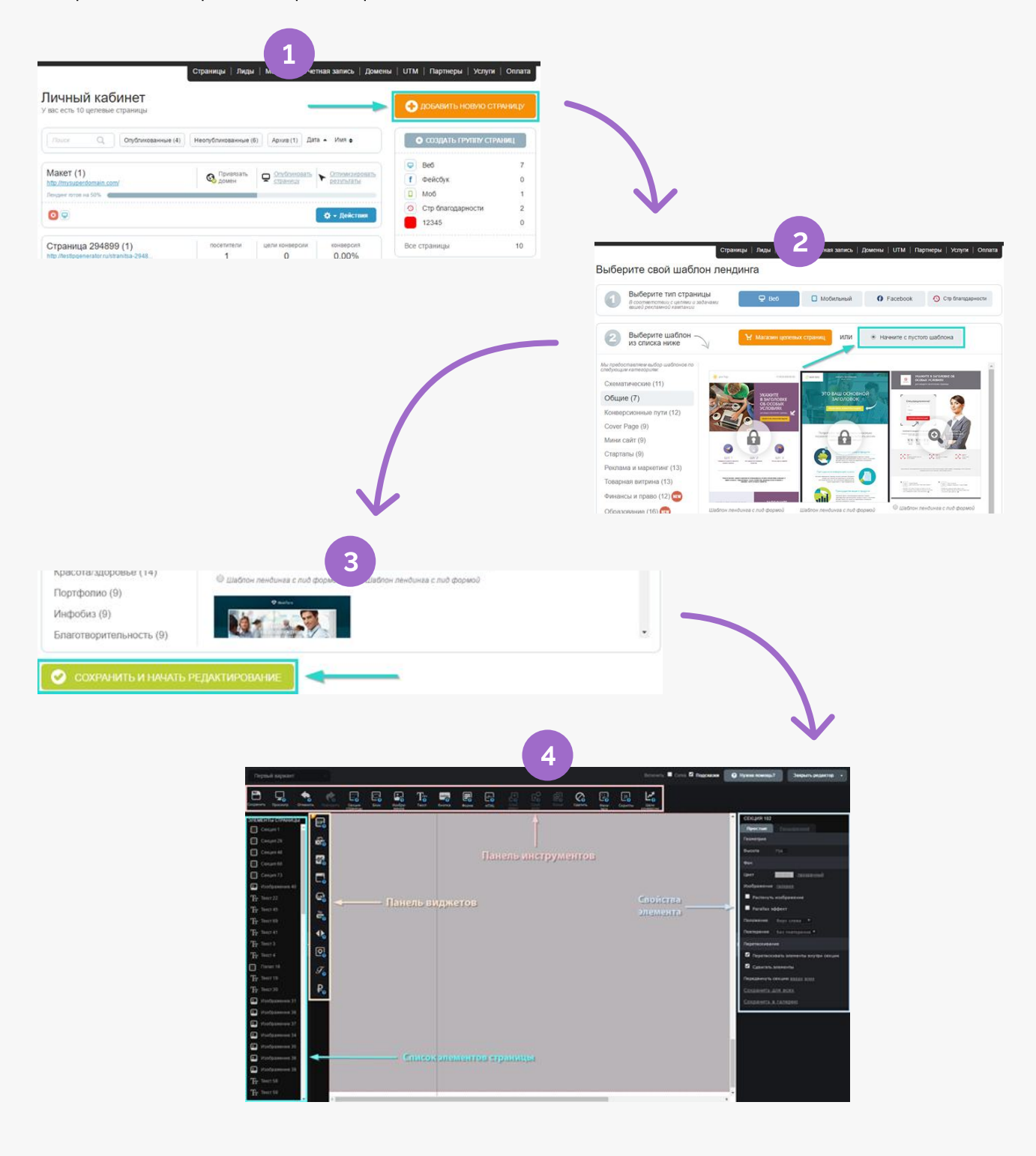

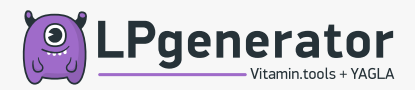

Если создаём страницу с нуля, на панели виджетов слева выбираем инструмент «Конструктор секций» для ускорения создания разделов лендинга.

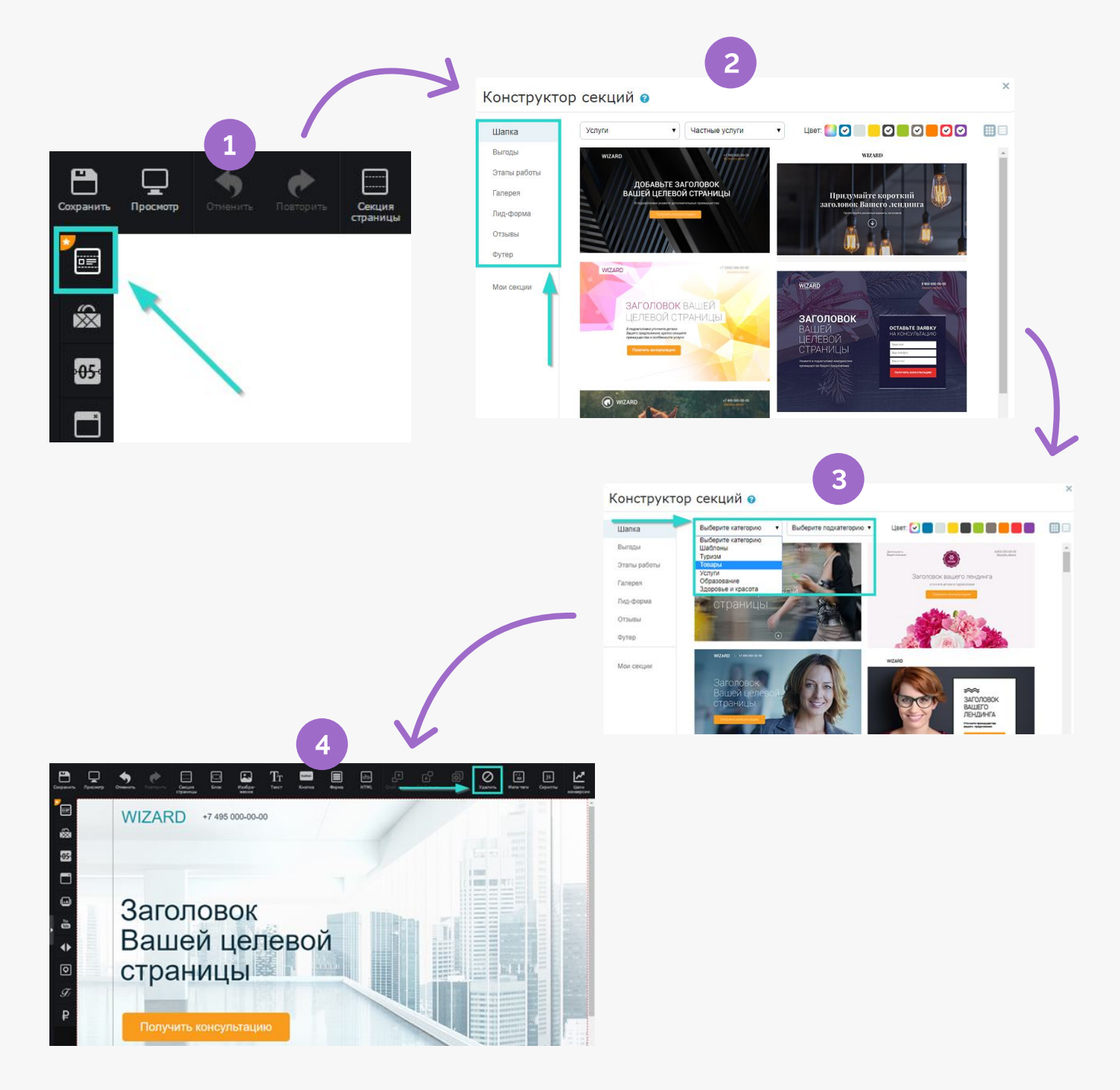

Следующим этапом переносим контент на страницу, ориентируясь на ранее сохранённый исходник с Wix.

Подробная инструкция по инструментам и функционалу редактора

Инструкция по созданию лендинга из шаблона

Инструкция по созданию лендинга по индивидуальному дизайну

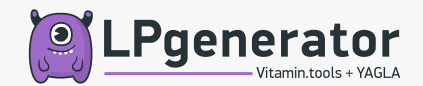

#### ШАГ 6. ДОБАВЛЯЕМ ДОМЕН В LPGENERATOR

- 1. В верхнем меню выбираем раздел «Домены» и нажимаем «Добавить существующий домен».
- 2. Вводим нужный адрес и нажимаем кнопку «Добавить». Кириллицу с латиницей не смешиваем, заглавные буквы не используем, чтобы не было сбоев при загрузке страницы.
- 3. Добавляем фавикон это небольшая иконка, которая отображается в адресной строке браузера рядом с названием сайта. Размер: 16x16 или 32x32 px, расширение \*ico.
- 4. Нажимаем «Добавить домен».
- 5. Проверяем, что новый домен появился в списке.

Домен добавлен, теперь его нужно привязать к определённой странице.

| 1                                                                                                    |                                                                                           |
|----------------------------------------------------------------------------------------------------|-------------------------------------------------------------------------------------------|
| Страницы   Лиды   Магазин-т Учетная запись Домены UTM   Партнеры   Услуги                                                                            | Оплата                                                                                    |
| Управление доменами W Купить домен<br>Одобрать домен                                                                                                 |                                                                                           |
| Управление доменами     Используйте собственные доменные имена                                                                                       |                                                                                           |
| Вы можете купить новый домен с автоматической привязкой к LPgenerator или добавить существующий<br>Купить новый домен О Добавить существующий домен  | С С С С С С С С С С С С С С С С С С С                                                     |
| Или поможем подобрать доменное имя                                                                                                    |                                                                                           |
| 3                                                                                                    | основное<br>Название <u>туз ироготаль.com</u><br>Изменить ихонку +<br>зарузить<br>хартину |
| Г Пичный кабинет   Главн 🗙 🦲                                                                                                    | 📀 Добланть домон                                                                          |
| ← → 🦁 🔒 Надежный   https://lpgenerator.ru/pages/                                                                                                    |                                                                                           |
| 🔢 Сервисы                                                                                                    |                                                                                           |
| ССО СТАНОВИНИИ ПРИВЛАЧЕНИИ ИЛИНИТОВ                                                                                                    | Добавление домена     Мог должна « Добавлъ домен                                          |
|                                                                                                    | основное                                                                                  |
|                                                                                                    | Hassakke mysuperdomain.com                                                                |
|                                                                                                    | Automit a morny                                                                           |
|                                                                                                    |                                                                                           |
|                                                                                                    | 📀 добавить домен                                                                          |
| Список ваших доменов                                                                                                    |                                                                                           |
|                                                                                                    |                                                                                           |
| INDICA. Concepto te inclusioner apadenta                                                                                                    |                                                                                           |
| Ваши домены Комментарий                                                                                                    |                                                                                           |
| <ul> <li>дочен не активен</li> <li>дочен не активен</li> <li>Активировать домени</li> <li>Пока ни одна страница не связана с этим доменом</li> </ul> |                                                                                           |

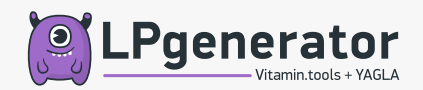

#### ШАГ 7. ПРИВЯЗЫВАЕМ ДОМЕН

Чтобы привязать основной домен к LPGenerator, сначала настроим его зону DNS в панели управления доменом на сайте регистратора.

Необходимые записи в зону DNS для основного домена:

- www CNAME testlpgenerator.ru. (если ваш регистратор не пропускает точку на конце, удалите её)
- (a) A 84.38.188.100
- (a) A 77.244.212.51

А и СNAME — типы записей.

Если не знаете, как настроить зону DNS у своего регистратора, смотрите в нашей базе знаний подробные инструкции для каждого регистратора. Если нужного руководства не нашли, напишите в поддержку support@lpgenerator.ru или закажите настройку домена через кнопку «Активировать домен» в разделе «Домены».

Сохраняем новые записи и ждём пока обновится DNS. Среднее время ожидания: 6-48 часов.

Проверяем привязку домена по истечении времени. Если при переходе по ссылке появляется страница 404 в гамме LPgenerator, значит вы всё сделали правильно.

Если страницы 404 нет, пишите в поддержку support@lpgenerator.ru.

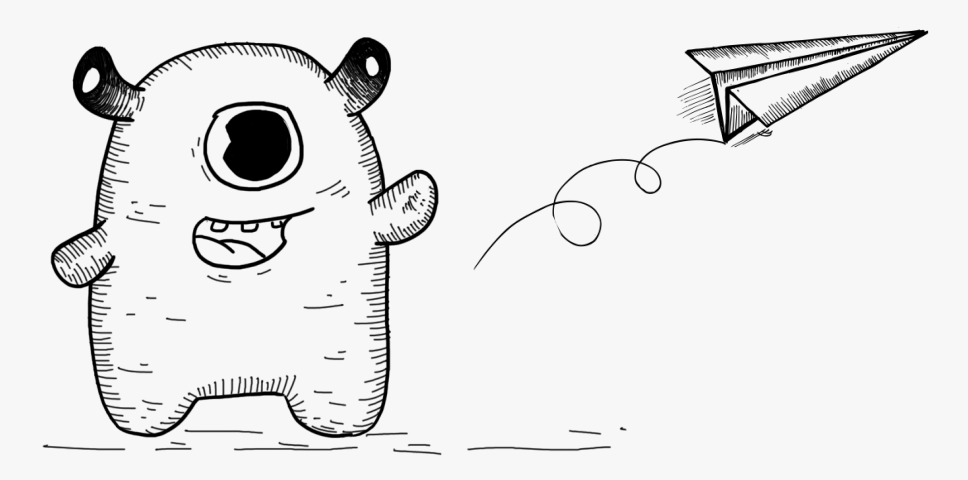

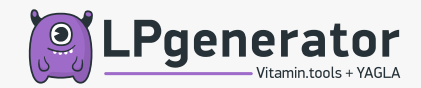

#### ШАГ 8. ПУБЛИКУЕМ ПОСАДОЧНУЮ СТРАНИЦУ

- 1. В верхнем меню личного кабинета выбираем раздел «Страницы».
- 2. Заходим в «Центр оптимизации конверсии» через кнопку «Действия» и выбираем нужную страницу в списке.
- 3. В левом поле указываем название домена, если страница ещё не опубликована. Либо нажимаем кнопку «Изменить URL» и так же в левом поле выбираем название домена, если страница уже опубликована. В правом поле выбираем название лендинга, а в правом поле вписываем название страницы. Ссылка на страницу будет иметь вид: <u>mydomain1.ru/page\_name</u>
- 4. Нажимаем на дискету, чтобы сохранить изменения.
- 5. Публикуем страницу через кнопку «Опубликовать эту страницу».
- 6. Проверяем в каком виде открывается страница.

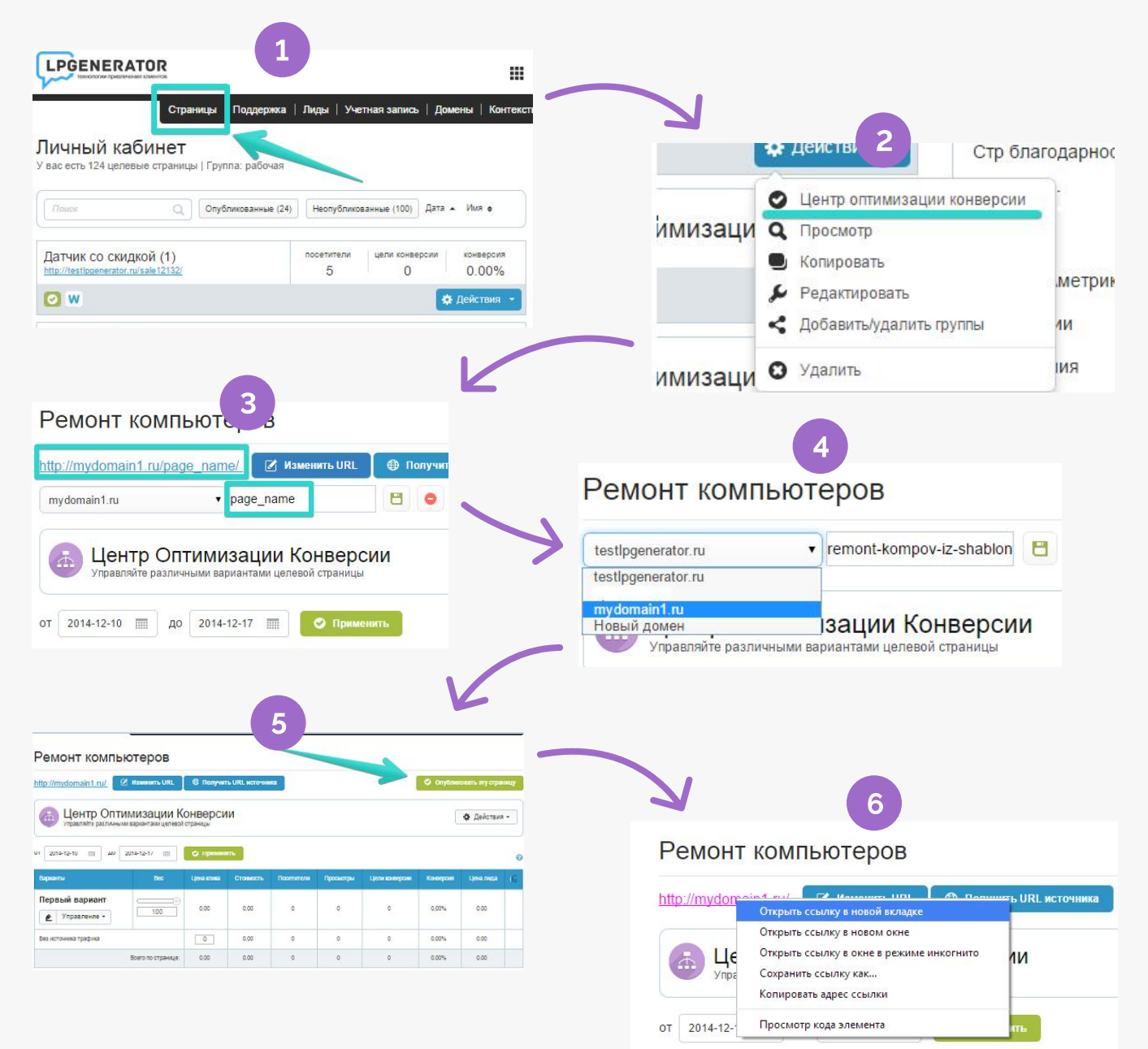

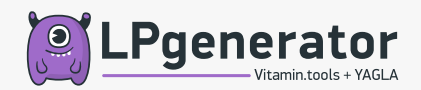

### ШАГ 9. СТАВИМ МЕТРИКИ НА НОВЫЙ САЙТ

Инструкция для Яндекс Метрики Инструкция для Google Analytics

Ваш сайт настроен. Если у вас возникли проблемы на каком-то этапе или есть дополнительные вопросы, обращайтесь в службу поддержки по адресу <u>support@lpgenerator.ru</u>.

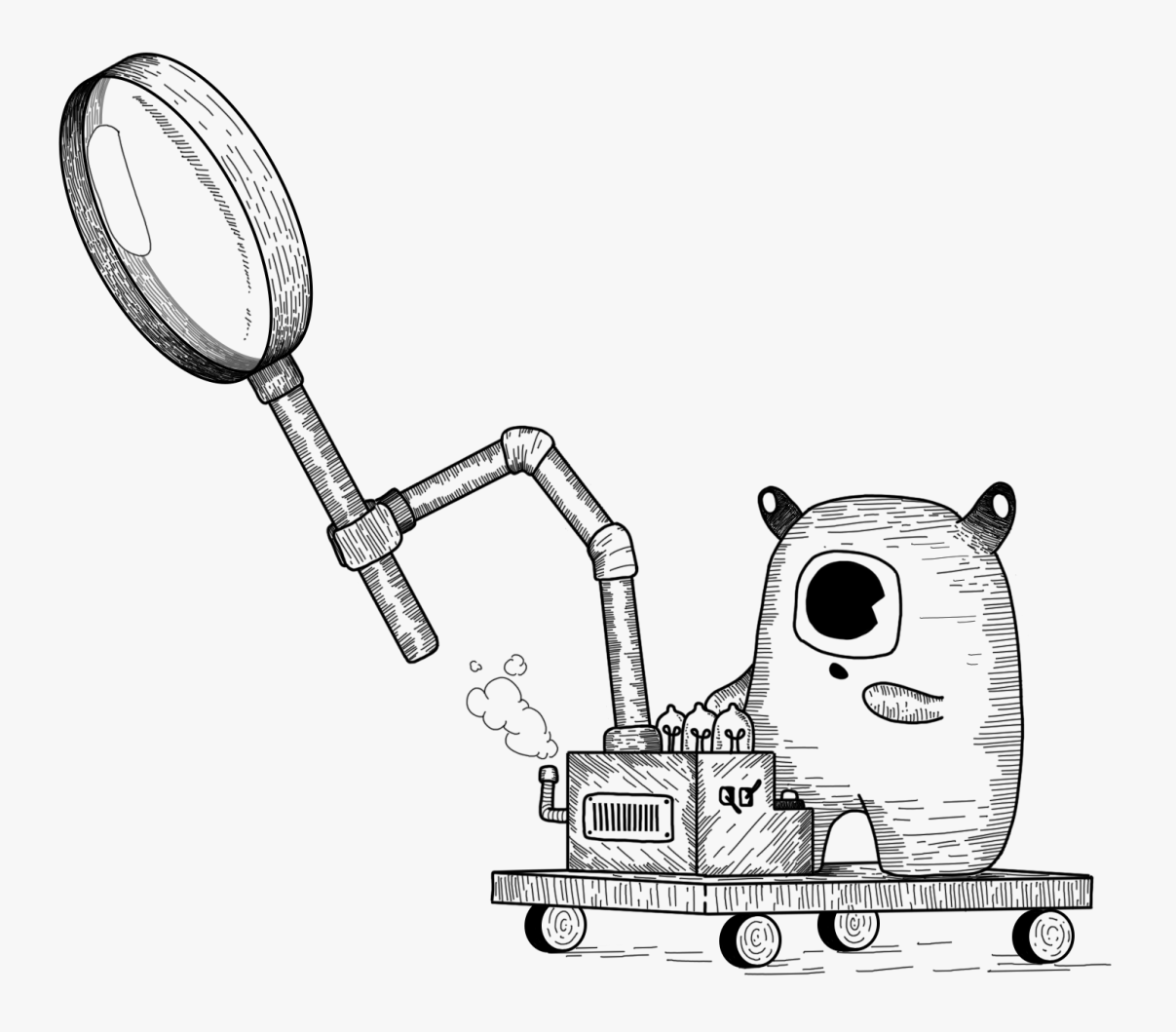